# njRAT Installed from a MSI

T forensicitguy.github.io/njrat-installed-from-msi/

February 3, 2022

By <u>Tony Lambert</u> Posted 2022-02-03 Updated 2022-03-28 13 min read

In my last post I walked through the analysis of an unusual MSI file that an adversary had tacked a STRRAT Java ARchive file to the end of the MSI contents. In this post, I want to walk through a more normal MSI sample that an adversary designed to delivery njRAT. If you want to follow along at home, the sample I'm working with is in MalwareBazaar here: <u>https://bazaar.abuse.ch/sample/1f95063441e9d231e0e2b15365a8722c5136c2a6fe2716f3653c260093026354/</u>.

### **Triaging the File**

As usual, let's get started triaging with file and diec.

```
remnux@remnux:~/cases/njrat-msi$ file mal.msi
mal.msi: Composite Document File V2 Document, Little Endian, Os: Windows,
Version 10.0, MSI Installer, Code page: 1252, Title: Microsoft Visual Studio -
UNREGISTERED - Wrapped using MSI Wrapper from www.exemsi.com 16.6.255.35071,
Subject: Microsoft Visual Studio - UNREGISTERED - Wrapped using MSI Wrapper from
www.exemsi.com, Author: Microsoft Corporation, Keywords: Installer, Template:
x64;1033, Revision Number: {49C681E5-45C4-4467-92EE-456F1E355C5F}, Create
Time/Date: Sun Feb 7 22:37:14 2021, Last Saved Time/Date: Sun Feb 7 22:37:14
2021, Number of Pages: 200, Number of Words: 2, Name of Creating Application:
MSI Wrapper (10.0.50.0), Security: 2
```

```
remnux@remnux:~/cases/njrat-msi$ diec mal.msi
filetype: Binary
arch: NOEXEC
mode: Unknown
endianess: LE
type: Unknown
installer: Microsoft Installer(MSI)
```

From the output it looks like the sample indeed has the magic bytes for a MSI. From the file output, it looks like the adversary may have used an unlicensed MSI Wrapper tool from "exemsi[.]com". This is pretty common, there are multiple free and paid tools to create MSI

files and I've seen samples where adversaries would essentially download trials from multiple vendors and switch vendors between campaigns. Let's dive into the MSI contents!

## Analyzing the MSI Contents

Just like in the last post, we can use **oledump.py** to view the content streams within this MSI.

| remnux@ | remnux:~ | /cases/njrat-msi\$ oledump.py               |
|---------|----------|---------------------------------------------|
| mal.msi |          |                                             |
| 1:      | 136      | '\x05DocumentSummaryInformation'            |
| 2:      | 588      | '\x05SummaryInformation'                    |
| 3:      | 669935   | '                                           |
| 4:      | 212992   | '                                           |
| 5:      | 672      | '驙ア脱朣框'                                     |
| 6:      | 8555     | '驙甀萦脁秿蟰暺'                                   |
| 7:      | 1216     | ' 驙甀                                        |
| 8:      | 38       | '驙疭插箕鉃'                                     |
| 9:      | 2064     | '驙盃胢笶蟰萗躅'                                   |
| 10:     | 4        | ' 驙禉                                        |
| 11:     | 48       | ' 驙竑鑷蔇斦袑簃寑衳胣嵏'                              |
| 12:     | 24       | ' 驙竑攝廃飏蕹蔛窚曕'                                |
| 13:     | 42       | ' 驙竑嬨訦寞壅瓴雍蔛窚曕'                              |
| 14:     | 4        | ' ء 1 ء ء ء                                 |
| 15:     | 16       | '驙簹蟰轄跭'                                     |
| 16:     | 14       | '驙窲鑄躍'                                      |
| 17:     | 60       | ' 軀 ~ 爓 切 切 切 切 切 切 切 切 切 切 切 切 切 切 切 切 切 切 |
| 18:     | 8        | '驙榙秔豉'                                      |
| 19:     | 18       | '驙緙嵡塳蘆騟'                                    |
| 20:     | 216      | ' 驙珝蟷胢棞斦袑穃箯衳施笅 '                            |
| 21:     | 48       | ' 驙郅蟷胢痮飏蕹蔛����'                             |
| 22:     | 12       | '驙賥莖綽施姚'                                    |
| 23:     | 32       | '驙苠蘀笍跭'                                     |
| 24:     | 80       | '驙截茷藤骎'                                     |
| 25:     | 180      | '驙匶蟷膶穳细艎'                                   |
|         |          |                                             |

Don't worry about the stream names being unreadable, that's a common thing in the MSI files I've seen. We want to focus on the first two columns. The left column is the stream number and the middle is the size of the stream contents in bytes. We want to analyze the largest streams to the smallest until we start finding streams with no workable data. In this sample, we want to work with streams 3, 4, 6, 7, and 9.

remnux@remnux:~/cases/njrat-msi\$ oledump.py -a -s 3 mal.msi | head 00000000: 4D 53 43 46 00 00 00 00 EF 38 0A 00 00 00 00 00 MSCF....8..... 00000010: 2C 00 00 00 00 00 00 00 03 01 01 00 01 00 00 00 , . . . . . . . . . . . . . . . . 00000020: 9B 8E 00 00 47 00 00 00 15 00 00 00 38 0A 00 00000030: 00 00 00 00 00 00 3C 54 57 80 20 00 73 65 72 76 ......< .serv 00000040: 65 72 2E 65 78 65 00 99 0A 33 F0 00 80 00 80 4D er.exe...3....M 00000050: 5A 90 00 03 00 00 00 04 00 00 00 FF FF 00 00 B8 Ζ..... . . . . . . . . . . . . . . . . . . . . . . . . . . . . . . . . 00000090: 1F BA 0E 00 B4 09 CD 21 B8 01 4C CD 21 54 68 69 .....!..L.!Thi

In stream 3 we can see the first bytes of content contain the ASCII characters MSCF. This is consistent with Cabinet Archive (CAB) files. We can dump out the stream and confirm this with file.

```
remnux@remnux:~/cases/njrat-msi$ oledump.py -d -s 3 mal.msi > 3.dat
remnux@remnux:~/cases/njrat-msi$ file 3.dat
3.dat: Microsoft Cabinet archive data, Windows 2000/XP setup, 669935 bytes, 1
file, at 0x2c +A "server.exe", ID 36507, number 1, 21 datablocks, 0x0
compression
```

Sure enough, it looks like we've dumped out a CAB file. We'll get to that in a bit. Let's finish looking through the other streams.

remnux@remnux:~/cases/njrat-msi\$ oledump.py -a -s 4 mal.msi | head 00000000: 4D 5A 90 00 03 00 00 00 04 00 00 00 FF FF 00 00 MZ..... . . . . . . . . @ . . . . . . . . . . . . . . . . . . . . . . . . . . . . . . . . . . . . . . . 00000040: 0E 1F BA 0E 00 B4 09 CD 21 B8 01 4C CD 21 54 68 ......!..L.!Th 00000050: 69 73 20 70 72 6F 67 72 61 6D 20 63 61 6E 6E 6F is program canno 00000060: 74 20 62 65 20 72 75 6E 20 69 6E 20 44 4F 53 20 t be run in DOS 00000070: 6D 6F 64 65 2E 0D 0D 0A 24 00 00 00 00 00 00 00 00 mode....\$..... 00000080: FE AE 1E EC BA CF 70 BF BA CF 70 BF BA CF 70 BF ....p...p. 00000090: B3 B7 F4 BF FA CF 70 BF B3 B7 E5 BF AF CF 70 BF ....p....p.

Stream 4 looks like it contains some executable data with a MZ header and DOS stub. We can dump that out and continue.

remnux@remnux:~/cases/njrat-msi\$ oledump.py -a -s 6 mal.msi | head 00000000: 4E 61 6D 65 54 61 62 6C 65 54 79 70 65 43 6F 6C NameTableTypeCol 00000010: 75 6D 6E 5F 56 61 6C 69 64 61 74 69 6F 6E 56 61 umn\_ValidationVa 00000020: 6C 75 65 4E 50 72 6F 70 65 72 74 79 49 64 5F 53 lueNPropertyId\_S 00000030: 75 6D 6D 61 72 79 49 6E 66 6F 72 6D 61 74 69 6F ummaryInformatio 00000040: 6E 44 65 73 63 72 69 70 74 69 6F 6E 53 65 74 43 nDescriptionSetC 00000050: 61 74 65 67 6F 72 79 4B 65 79 43 6F 6C 75 6D 6E ategoryKeyColumn 00000060: 4D 61 78 56 61 6C 75 65 4E 75 6C 6C 61 62 6C 65 MaxValueNullable 00000070: 4B 65 79 54 61 62 6C 65 4D 69 6E 56 61 6C 75 65 KeyTableMinValue 00000080: 49 64 65 6E 74 69 66 69 65 72 4E 61 6D 65 20 6F IdentifierName o 00000090: 66 20 74 61 62 6C 65 4E 61 6D 65 20 6F 66 20 63 f tableName of c

remnux@remnux:~/cases/njrat-msi\$ oledump.py -a -s 7 mal.msi | head 000000000: 00 00 00 00 04 00 06 00 05 00 02 00 00 00 00 00

. . . . . . . . . . . . . . . .

00000010: 04 00 02 00 06 00 02 00 0B 00 15 00 05 00 05 00 . . . . . . . . . . . . . . . . 00000020: 01 00 2C 00 0A 00 01 00 13 00 02 00 0B 00 06 00 . . , . . . . . . . . . . . . . 00000030: 03 00 02 00 08 00 02 00 09 00 02 00 08 00 02 00 . . . . . . . . . . . . . . . . 00000040: 08 00 02 00 08 00 02 00 08 00 02 00 0A 00 19 00 . . . . . . . . . . . . . . . . 00000050: 0D 00 01 00 0E 00 01 00 03 00 01 00 1E 00 01 00 . . . . . . . . . . . . . . . . 00000060: 01 00 2A 00 15 00 01 00 15 00 01 00 36 00 01 00 . . \* . . . . . . . . . 6 . . . 00000070: 24 00 01 00 F5 00 01 00 OF 00 01 00 04 00 09 00 \$..... 14 00 07 00 06 00 0C 00 00000080: 20 00 01 00 15 00 01 00 . . . . . . . . . . . . . . . . 00000090: 42 00 05 00 09 00 15 00 9F 00 05 00 08 00 0C 00 В..... remnux@remnux:~/cases/njrat-msi\$ oledump.py -a -s 9 mal.msi | head 00000000; 06 00 06 00 06 00 06 00 06 00 06 00 06 00 06 00 06 00 . . . . . . . . . . . . . . . . 00000010: 06 00 06 00 0A 00 0A 00 22 00 22 00 22 00 29 00 ....). 00000020: 29 00 29 00 2A 00 2A 00 2A 00 2B 00 2B 00 2F 00 ).).\*.\*.+.+./. 00000030: 2F 00 2F 00 2F 00 2F 00 2F 00 35 00 35 00 35 00 /./././.5.5.5. 00000040: 3D 00 3D 00 3D 00 3D 00 3D 00 4D 00 4D 00 4D 00 =.=.=.=.M.M.M. 00000050: 4D 00 4D 00 4D 00 4D 00 4D 00 5C 00 5C 00 61 00 M.M.M.M.\.\.a. 00000060: 61 00 61 00 61 00 61 00 61 00 61 00 61 00 6F 00 a.a.a.a.a.a.a.o. 00000070: 6F 00 72 00 72 00 72 00 73 00 73 00 73 00 74 00 o.r.r.r.s.s.s.t. 00000080: 74 00 77 00 77 00 77 00 77 00 77 00 77 00 77 00 82 00 t.w.w.w.w.w.... 00000090: 82 00 86 00 86 00 86 00 86 00 86 00 86 00 90 00 . . . . . . . . . . . . . . . .

Streams 6, 7, and 9 have either some string data or not much recognizable contents. If we start running into issues, dumping stream 6 might be a decent idea to see if there are scripting commands within, but that's not necessary right now.

### **Extracting the CAB File**

Extracting the contents of the CAB is really easy. Just use 7z . Extracting the contents unpacks server.exe , which appears to be a .NET binary.

remnux@remnux:~/cases/njrat-msi\$ 7z x 3.dat Extracting archive: 3.dat Path = 3.datType = CabPhysical Size = 669935 Method = None Blocks = 1Volumes = 1Volume Index = 0ID = 36507Everything is Ok Size: 669696 Compressed: 669935 remnux@remnux:~/cases/njrat-msi\$ file server.exe server.exe: PE32 executable (GUI) Intel 80386 Mono/.Net assembly, for MS Windows remnux@remnux:~/cases/njrat-msi\$ diec server.exe filetype: PE32 arch: I386 mode: 32-bit endianess: LE type: GUI library: .NET(v4.0.30319)[-] compiler: VB.NET(-)[-] linker: Microsoft Linker(48.0)[GUI32]

The final step for this branch of analysis will be to decompile the .NET malware to its source. For this, I like to use ilspycmd.

remnux@remnux:~/cases/njrat-msi\$ ilspycmd server.exe >
server.decompiled.cs
remnux@remnux:~/cases/njrat-msi\$ head server.decompiled.cs
using System;
using System.CodeDom.Compiler;
using System.Collections.Generic;
using System.Configuration;
using System.Configuration;
using System.Diagnostics;
using System.Drawing;
using System.Globalization;
using System.IO;
using System.Linq;

Sure enough, it looks like we got some readable C# code!

#### What about that other EXE/DLL?

The other DLL we pulled from stream 4 might still be relevant, so let's look into it. We can get a pretty good idea of the DLL's functionality using a combination of pedump and strings from floss.

remnux@remnux:~/cases/njrat-msi\$ pedump --exports 4.dat

=== EXPORTS === # module "MsiCustomActions.dll" # flags=0x0 ts="2021-02-07 22:37:10" version=0.0 ord\_base=1 # nFuncs=10 nNames=10 ORD ENTRY\_VA NAME a5d0 \_CheckReboot@4 1 a510 \_InstallFinish1@4 a740 \_InstallFinish2@4 2 3 4 a9d0 \_InstallMain@4 a4a0 \_InstallPrepare@4 5 abc0 \_InstallRollback@4 6 7 ac80 \_SubstWrappedArguments@4 b280 \_UninstallFinish1@4 8 b6e0 \_UninstallFinish2@4 ac90 \_UninstallPrepare@4 9 а

The exported functions in the DLL look like they might be related to generic installation activity. In addition, the DLL thinks it has a module name of MsiCustomActions.dll. Nothing really stands out as suspicious, let's take a look at output from floss that has been ranked with stringsifter.

remnux@remnux:~/cases/njrat-msi\$ floss -q 4.dat | rank\_strings > ranked\_floss.txt remnux@remnux:~/cases/njrat-msi\$ less ranked\_floss.txt files.cab C:\ss2\Projects\MsiWrapper\MsiCustomActions\Release\MsiCustomActions.pdb - UNREGISTERED - Wrapped using MSI Wrapper from www.exemsi.com SOFTWARE\EXEMSI.COM\MSI Wrapper -R files.cab -F:\* files msiwrapper.ini cmd.exe SOFTWARE\Microsoft\Windows\CurrentVersion\Uninstall SOFTWARE\Microsoft\Windows\CurrentVersion\Uninstall\ msi.dll Error setting security. Remove cabinet file QuietUninstallString is UninstallString is Protection failed. Removal of protection failed. Focus is SELECT `Data` FROM `Binary` WHERE `Name` = '%s' ShellExecuteEx failed (%d). Error setting security. Exit code %d. . . .

There are loads of strings in this binary that seem consistent with being an installation component. The debugging PDB file is named with a MSI-related path. The vendor of the MSI Wrapper is mentioned in the DLL as well. It would be nice if the binary was signed, but we can't always get what we want.

Wrapping up, if you want to dive deeper into that njRAT server.exe process, start with the decompiled code output from *ilspycmd* and have fun. Thanks for reading!